## ห้องนำเสนอผลงานโปสเตอร์

| Poster Session I (11:00 am - 12:00 pm)    |                                                                    |  |  |  |  |
|-------------------------------------------|--------------------------------------------------------------------|--|--|--|--|
| Poster Session I<br>(Biological Science)  | Zoom Meeting ID - 999 7566 7327 Passcode: 1234                     |  |  |  |  |
|                                           | https://zoom.us/j/99975667327?pwd=ek9Zd1dSYWNrSTJWNE9mc0VEeU9QUT09 |  |  |  |  |
| Poster Session I<br>(Physical Science)    |                                                                    |  |  |  |  |
|                                           | Zoom Meeting ID: 972 1640 6813 Passcode: 1234                      |  |  |  |  |
|                                           | https://zoom.us/j/97216406813?pwd=WGtkYjROMTllWVN50ks2WnVmMGZUUT09 |  |  |  |  |
| Poster Session II (03:00 pm - 04:00 pm)   |                                                                    |  |  |  |  |
| Poster Session II<br>(Biological Science) |                                                                    |  |  |  |  |
|                                           | Zoom Meeting ID: 979 5694 1878 Passcode: 1234                      |  |  |  |  |
|                                           | https://zoom.us/j/97956941878?pwd=Y1haakY4aWJmNWplRmc0ZkY5R0l2UT09 |  |  |  |  |
| Poster Session II<br>(Physical Science)   |                                                                    |  |  |  |  |
|                                           | Zoom Meeting ID: 979 5709 3401 Passcode: 1234                      |  |  |  |  |
|                                           | https://zoom.us/j/97957093401?pwd=bzOxR1pJcGhNNkxSVXhXeXV6bkdJdz09 |  |  |  |  |

## Smartphone

 นักศึกษาที่นำเสนอผลงาน เลือกเข้าห้องโปสเตอร์ของตนเอง โดยสามารถเช็คห้องนำเสนอโปสเตอร์ได้ที่ <u>https://science.mahidol.ac.th/sciex2022/</u> เมื่อเข้าห้องแล้วขอให้กดที่สัญลักษณ์ ดังภาพอยู่มุมบนซ้ายมือ

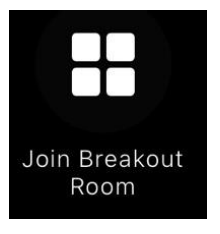

 นักศึกษาที่นำเสนอผลงาน จะเห็นห้องย่อยตามชื่อหมายเลขโปสเตอร์ โปรดกดเข้าเลือกห้องย่อยตามหมายเลขโปสเตอร์ ของท่าน

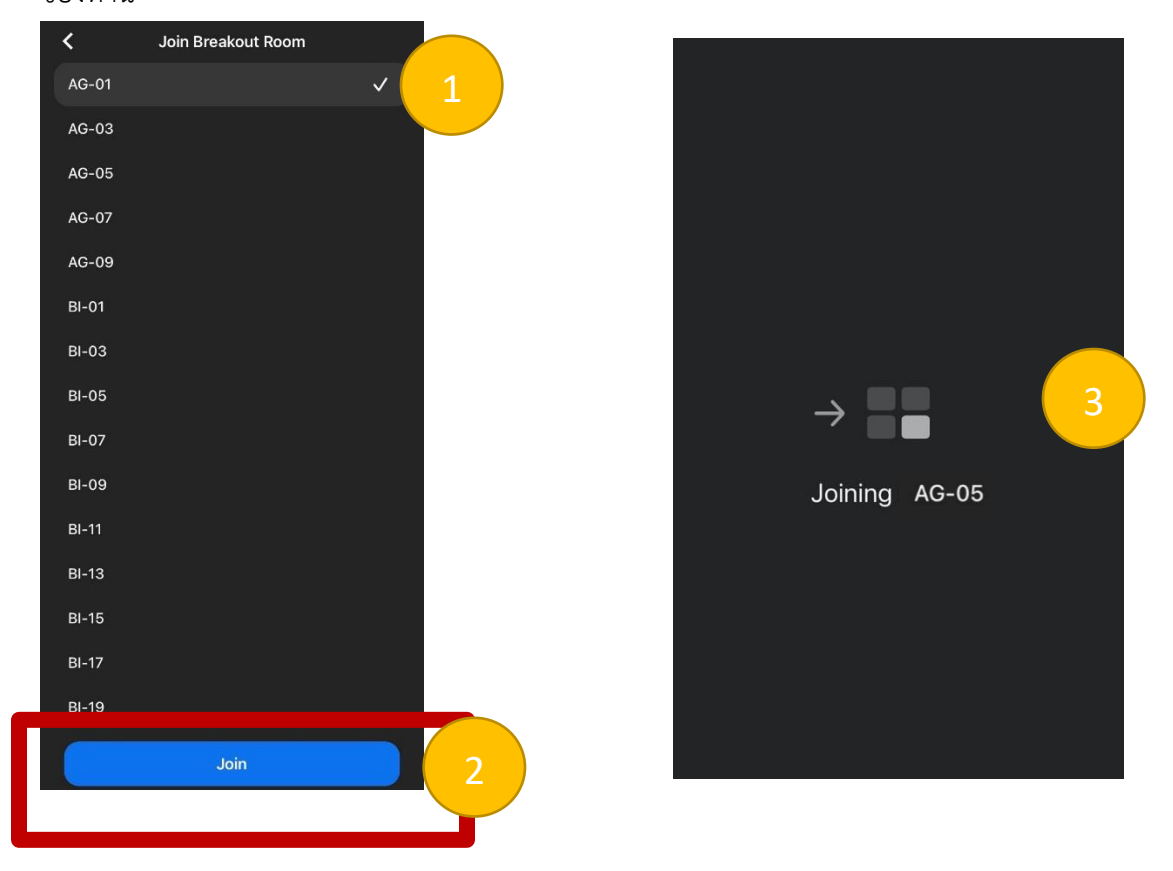

เมื่อเข้าห้องย่อยแล้ว ขอให้นักศึกษาที่นำเสนอผลงานกรุณาเตรียมความพร้อม เปิดไมค์ และกล้อง แชร์ไฟล์โปสเตอร์ของตนเอง

 นักศึกษาผู้นำเสนอผลงานจะต้องอยู่ในห้องโปสเตอร์ของท่าน เพื่อนำเสนอผลงานจนถึงเวลาที่กำหนด Poster Session I (11:00 am - 12:00 pm)
Poster Session II (03:00 pm - 04:00 pm)  เมื่อหมดเวลานำเสนอผลงาน หากท่านต้องการออกจากห้องย่อยกด Leave มุมบนขวามือ และกด Leave Breakout Room เพื่อนำท่านมาสู่ห้องประชุมใหญ่ หรือ ถ้าต้องการออกจากห้องประชุมใหญ่ให้กดที่ Leave Meeting ทั้งนี้หากท่าน ไม่มีคำถามใดๆ สามารถเลือกกดออกจากห้องประชุมใหญ่ได้เลย

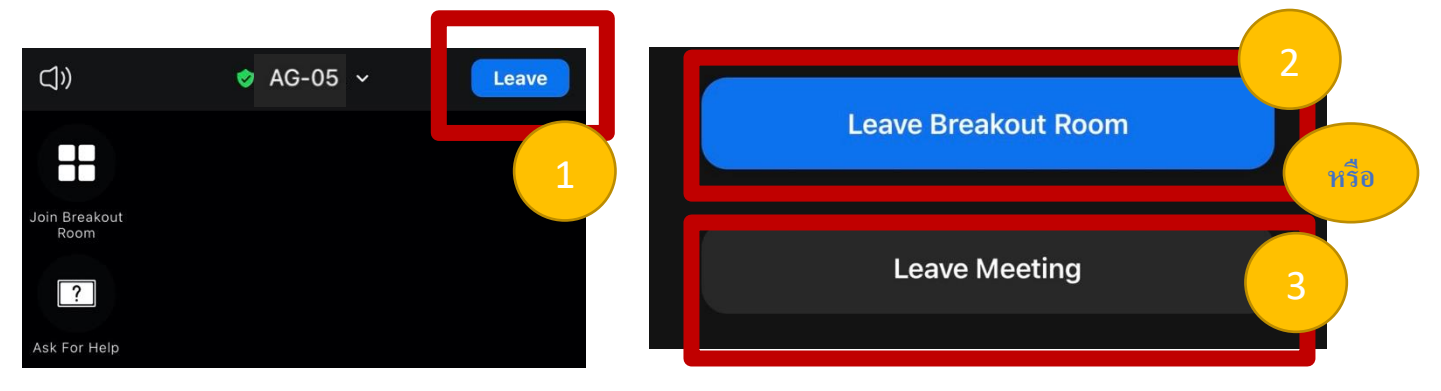

## <u>Tablet</u>

 นักศึกษาที่นำเสนอผลงาน เลือกเข้าห้องโปสเตอร์ของตนเอง โดยสามารถเช็คห้องนำเสนอโปสเตอร์ได้ที่ <u>https://science.mahidol.ac.th/sciex2022/</u> เมื่อเข้าห้องแล้วขอให้กดที่สัญลักษณ์ ดังภาพอยู่มุมบนซ้ายมือ

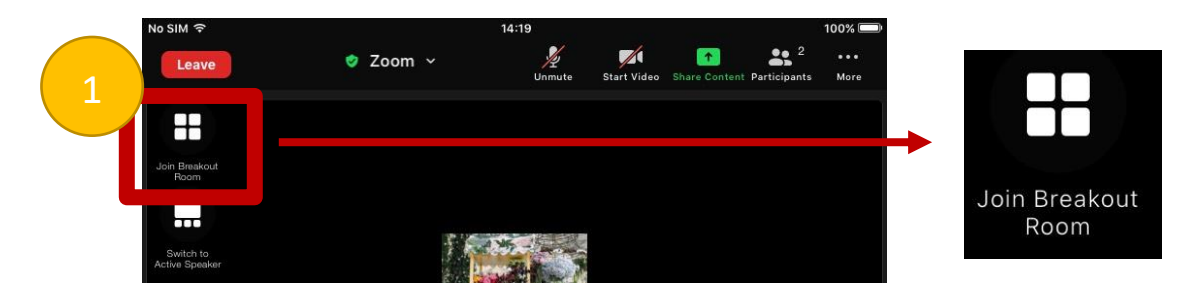

 นักศึกษาที่นำเสนอผลงาน จะเห็นห้องย่อยตามชื่อหมายเลขโปสเตอร์ โปรดกดเข้าเลือกห้องย่อยตามหมายเลขโปสเตอร์ ของท่าน

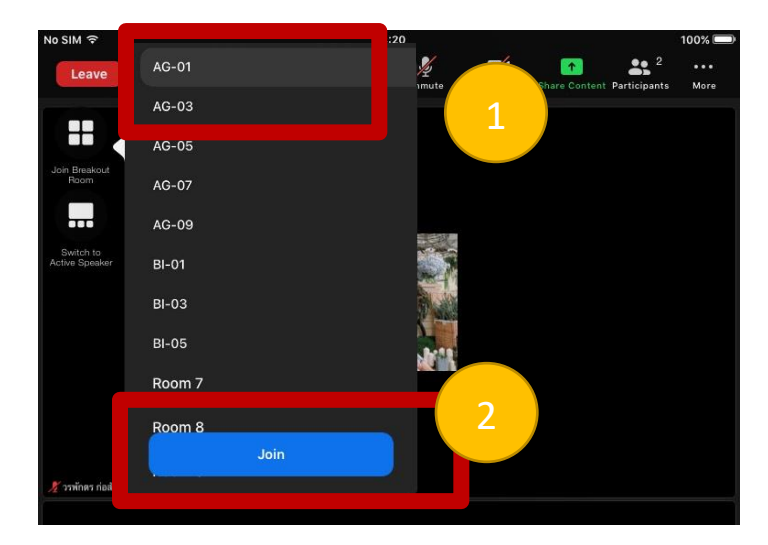

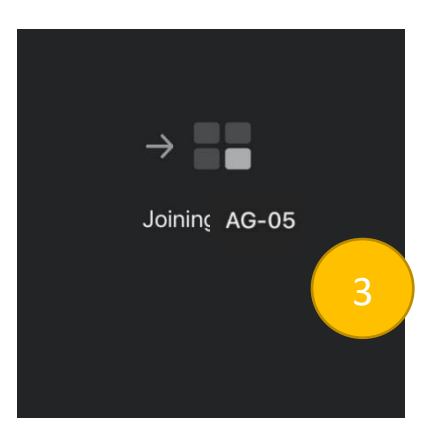

เมื่อเข้าห้องย่อยแล้ว ขอให้นักศึกษาที่นำเสนอผลงานกรุณาเตรียมความพร้อม เปิดไมค์ และกล้อง แชร์ไฟล์โปสเตอร์ของตนเอง

- นักศึกษาผู้นำเสนอผลงานจะต้องอยู่ในห้องโปสเตอร์ของท่าน เพื่อนำเสนอผลงานจนถึงเวลาที่กำหนด Poster Session I (11:00 am - 12:00 pm) Poster Session II (03:00 pm - 04:00 pm)
- เมื่อหมดเวลานำเสนอผลงาน หากท่านต้องการออกจากห้องย่อยกด Leave มุมบนขวามือ และกด Leave Breakout Room เพื่อนำท่านมาสู่ห้องประชุมใหญ่ หรือ ถ้าต้องการออกจากห้องประชุมใหญ่ให้กดที่ Leave Meeting ทั้งนี้หากท่าน ไม่มีคำถามใดๆ สามารถเลือกกดออกจากห้องประชุมใหญ่ได้เลย

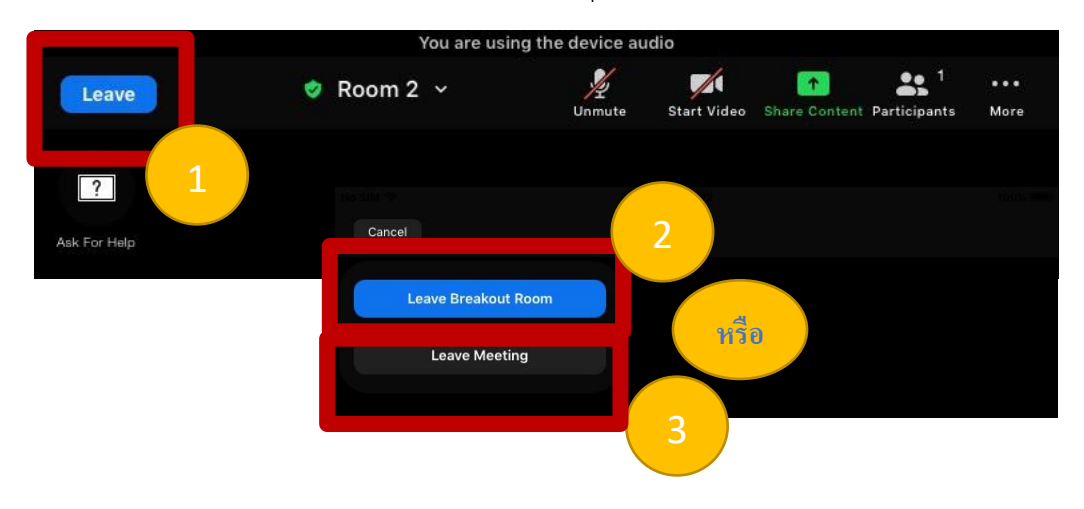

## <u>คอมพิวเตอร์</u>

 นักศึกษาที่นำเสนอผลงาน เลือกเข้าห้องโปสเตอร์ของตนเอง โดยสามารถเซ็คห้องนำเสนอโปสเตอร์ได้ที่ <u>https://science.mahidol.ac.th/sciex2022/</u> เมื่อเข้าห้องแล้วขอให้กดที่สัญลักษณ์ ดังภาพอยู่ด้านล่างของจอ

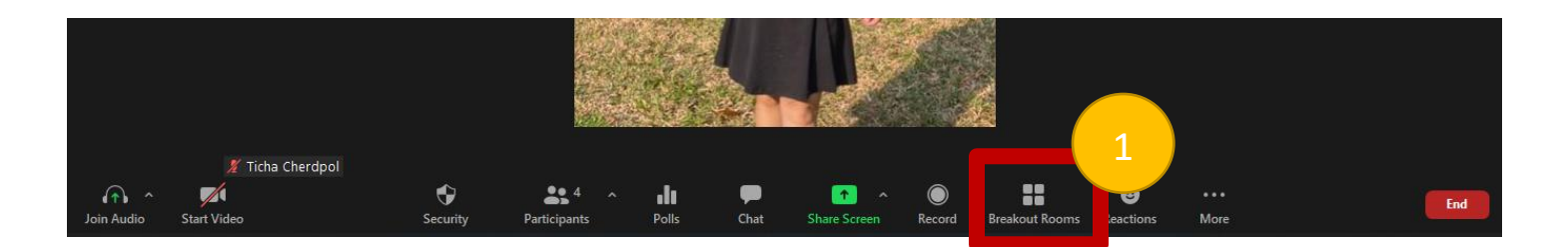

 นักศึกษาที่นำเสนอผลงาน จะเห็นห้องย่อยตามชื่อหมายเลขโปสเตอร์ โปรดกดเข้าเลือกห้องย่อยตามหมายเลขโปสเตอร์ ของท่าน

| Breakout Rooms - In Progress | × 1                     |                              |                         |
|------------------------------|-------------------------|------------------------------|-------------------------|
| ► AG-01                      |                         |                              |                         |
| ► AG-03                      | 음 0 Join                | N                            |                         |
| ▶ AG-05                      | 음 0 Join                | Breakout Rooms - In Progress |                         |
| ▶ AG-07                      | 음 0 Join                | • AG-01                      | ≗ 0 Join €              |
| ▶ AG-09                      | 음 0 Join                | AG-05                        | 응 0 Join                |
| ▶ BI-01                      | 음 0 Join                | ▶ AG-07                      | 음 0 Join                |
| ▶ BI-03                      | ≗0 Join                 | ▶ AG-09                      | 음 0 <mark>Join</mark>   |
| ▶ BI-05                      | 음 0 Join                | ▶ BI-01                      | 음 0 Join                |
| ▶ BI-07                      | 음 0 Join                | ► BI-03                      | ≗0 Join                 |
| ▶ BI-09                      | 음 0 Join                | • BI-07                      |                         |
| ▶ BI-11                      | ≗0 Join                 | ▶ BI-09                      | 음 0 Join                |
| ▶ BI-13                      | ≗0 Join                 | ▶ BI-11                      | 음 0 <mark>Join</mark>   |
| ▶ BI-15                      | 음 0 Join                | ▶ BI-13                      | 음 0 Join                |
| ▶ BI-17                      | 음 0 Join                | ► BI-15                      | 2 0 Join                |
|                              | Collapse all Expand All |                              | Collapse all Expand All |

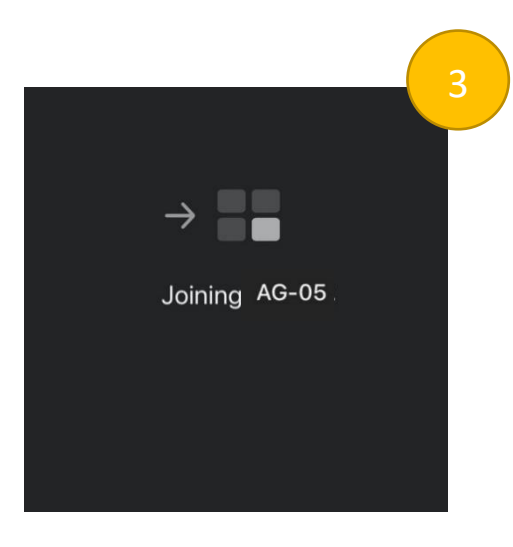

เมื่อเข้าห้องย่อยแล้ว ขอให้นักศึกษาที่นำเสนอผลงานกรุณาเตรียมความพร้อม เปิดไมค์ และกล้อง แชร์ไฟล์โปสเตอร์ของตนเอง

 นักศึกษาผู้นำเสนอผลงานจะต้องอยู่ในห้องโปสเตอร์ของท่าน เพื่อนำเสนอผลงานจนถึงเวลาที่กำหนด Poster Session I (11:00 am - 12:00 pm) Poster Session II (03:00 pm - 04:00 pm)  เมื่อหมดเวลานำเสนอผลงาน หากท่านต้องการออกจากห้องย่อยกด Leave มุมบนขวามือ และกด Leave Breakout Room เพื่อนำท่านมาสู่ห้องประชุมใหญ่ หรือ ถ้าต้องการออกจากห้องประชุมใหญ่ให้กดที่ Leave Meeting ทั้งนี้หากท่าน ไม่มีคำถามใดๆ สามารถเลือกกดออกจากห้องประชุมใหญ่ได้เลย

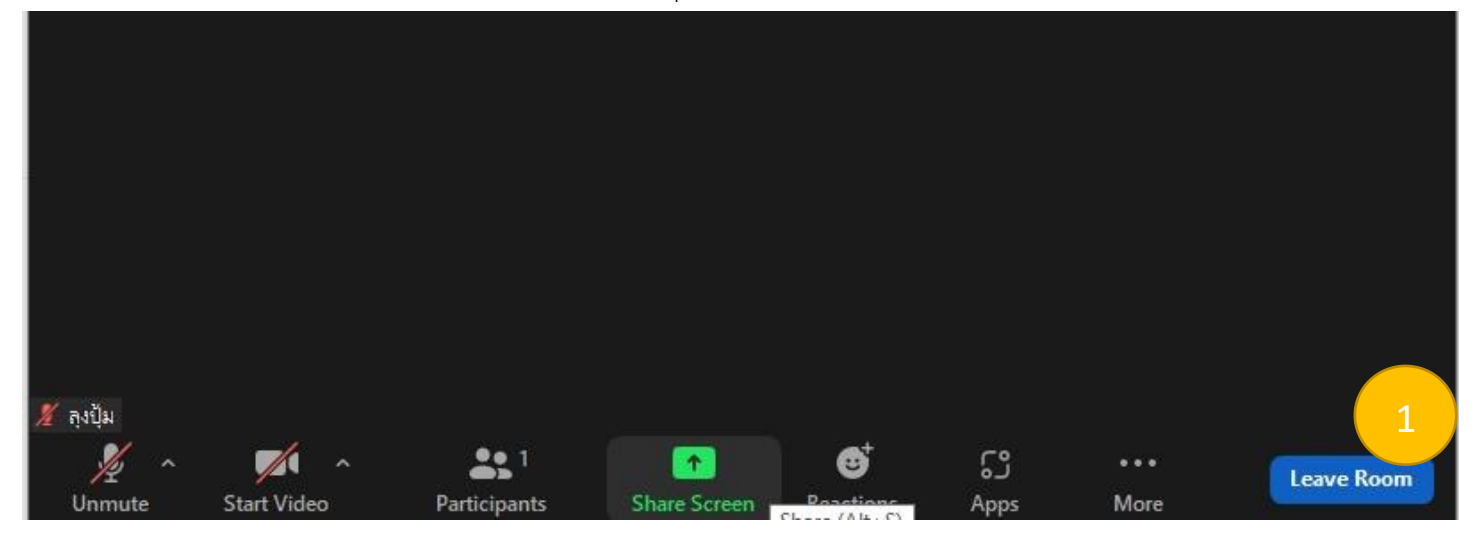

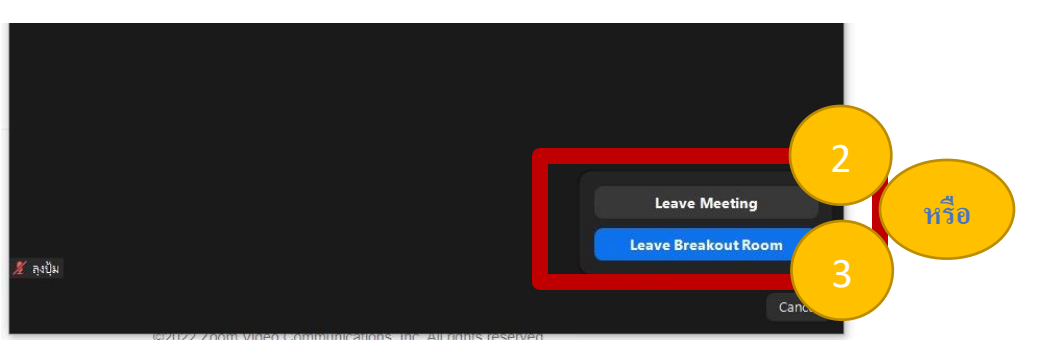